## Регистрация в Мобильном приложении «Ладошки»

| <ol> <li>Скачайте на мобильный<br/>телефон приложение<br/>«Ладошки» с официального<br/>сайта Питание.дети</li> </ol> | 2. Зарегистрируйтесь                                    | 3.Вводите данные                 | <ol> <li>Добавьте ребенка:<br/>лицевой счет и кодовое<br/>слово из Памятки</li> </ol> |
|----------------------------------------------------------------------------------------------------|---------------------------------------------------------|----------------------------------|---------------------------------------------------------------------------------------|
| Ладошки<br>Jagourer JSC SETTLEMENT SOLUTIONS                                                                         | Добро<br>пожаловать,<br>авторизуйтесь, чтобы продолжить | <b>Регистрация</b>               | Ваши дети 📳 🧲                                                                         |
| 2,0★ 3 1C<br>35 отзывов © 2,6 M5 3+ © Ckc                                                                            | Номер телефона                                          | Фамилия<br>Номер телефона        | Номер                                                                                 |
|                                                                                                    | Пароль 🍋                                                | Адрес электронной почты Пароль 📚 | Заявления,<br>выданного в школе<br>Лицевой счот                                       |
|                                                                                                    | Войти                                                   | Подтеврждение пароля 🔊           | Кодовое слово                                                                         |
|                                                                                                    | Нет учетной за пси? Зарегистрируйтесь                   | Зарегистрироваться               | Зарегистрировать                                                                      |

Пополнение лицевого счета ребенка в Мобильном приложении Сбербанк Онлайн

1. Платежи/ где Название вводим «Школьное

**2,0 ★** 135 отзывов ⊙

| питание» |                                            |     |       |  |
|----------|--------------------------------------------|-----|-------|--|
| 16:12 ල  | ··· • • • • • • • • • • • • • • • • • •    | *   |       |  |
| ← (      | Школьное питание (Чувашская Респуб) Х      | 0   | •     |  |
|          |                                            |     | 1     |  |
| Опл      | атить                                      |     | -     |  |
|          |                                            | 100 |       |  |
|          | Школьное питание (Чувашская<br>Республика) |     |       |  |
|          | Школьное питание (Чувашская Республика)    | 53  | 0 2 0 |  |
|          | Школьное питание (Чувашская<br>Республика) |     | L.P   |  |
|          | Школьное питание (Чувашская Республика)    | 628 | 0     |  |
|          |                                            | 121 | 0     |  |
|          |                                            | - ( | -     |  |

| сумму |                                                                                                    |  |  |  |
|-------|----------------------------------------------------------------------------------------------------|--|--|--|
| 4     | Подтверждение                                                                                                    |  |  |  |
| 0     | Показать реквизиты 🚽                                                                                                    |  |  |  |
|       | 71939K                                                                                                    |  |  |  |
|       | OHO<br>APTEM H                                                                                                    |  |  |  |
| 8     | Учебное вавадние<br>Муннципальное виджетное<br>общеобразовательное<br>учееждение зцивильская средняя<br>общеобразовательная школа №27<br>цивильского района чувашской<br>республики |  |  |  |
| 52    | Banase<br>0.00                                                                                                    |  |  |  |
| 12    | King savona<br>00150                                                                                                    |  |  |  |
| a (   | 100 P                                                                                                    |  |  |  |
| 122   | Romaccani O.P.                                                                                                    |  |  |  |

2. Вводим лицевой счет,

## Пополнение наличными/ картой Сбербанка в банкомате

1. Заходим в Платежи / где Название вводим «Школьное питание (Чувашская Республика)»

2. Вводим лицевой счет и сумму

## Рекомендация подключить услугу «Автоплатеж» (регулярная оплата фиксированной суммы один раз в месяц)

| о да                | Название или ИНН                | 88 | 0                                                                         |       | <del>&lt;</del> | Создание автоплатежа                                                                   |
|---------------------|---------------------------------|----|---------------------------------------------------------------------------|-------|-----------------|----------------------------------------------------------------------------------------|
| ீு                  | осударство                      |    | Автоплатежи                                                               |       | _               | Лицевой счет                                                                           |
| <del>ବ</del> ୍ଦି ୦୦ | бразование                      |    | и автопереводы                                                            |       | Ŧ               | 65444.22                                                                               |
| •🕞• тр              | ранспорт                        |    |                                                                           |       | T               | Ладошки                                                                                |
| Показать<br>Сервис  | ь все                           |    | Подключенные                                                              | Архив | ø               | Тип автоплатежа<br>Фиксированный платёж<br>Периодичность оплаты                        |
| 1                   | Перевод Тарифы                  | ٤  | Тип операции 💉 Карта \vee                                                 |       | 0               | Раз в месяц<br>Дата первого пратежа<br>30.09.2022                                      |
| Автоплате           | ежи через СБП и лимиты<br>казки | Ша | Ладошки 71935                                                             |       | ڦ               | Сумпадлатежа<br>500 Р ×                                                                |
| Перево              | оды за рубеж                    | ×  | 5 сентября запланирован автоплатёж<br>500 ₽, каждый месяц, с карты ⊷ 7808 |       | E               | Комиссия<br>При осуществлении платежей<br>взимается комиссия согласно тарифам<br>банка |
| Как мен             | нять бонусы на рубли            | ×  | Полключить новый                                                          |       | Рен             | квизиты                                                                                |